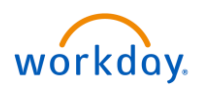

# Table of Contents

| Changing your Preferences                          |
|----------------------------------------------------|
| Changing your Password                             |
| Manually Change Your Password Challenge Questions4 |
| Locate Your Place in The Organization5             |
| Locate Your Organization                           |
| Review Your Job History6                           |
| Locate Your Organizational Chart7                  |
| Export Your Org Chart to Excel                     |
| Access Your Worker Profile Page                    |
| Add or Change Emergency Contacts9                  |
| Modify Your Personal Information                   |
| View Your Identity Paperwork11                     |
| Change Your Legal Name                             |
| Change Your Preferred Name                         |
| Add or Change Your Photo                           |
| View Transaction History                           |
| View Your Inbox15                                  |
| Delegate Your Inbox17                              |
| Manage Job Interests                               |
| View Feedback                                      |

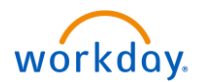

You can edit a variety of features on your account, including languages, search functionality, workflows, and notification preferences.

Changing your Preferences From the Home page:

- 1. Click your **Profile** icon
- 2. Click on My Account
- 3. Click on Change Preferences

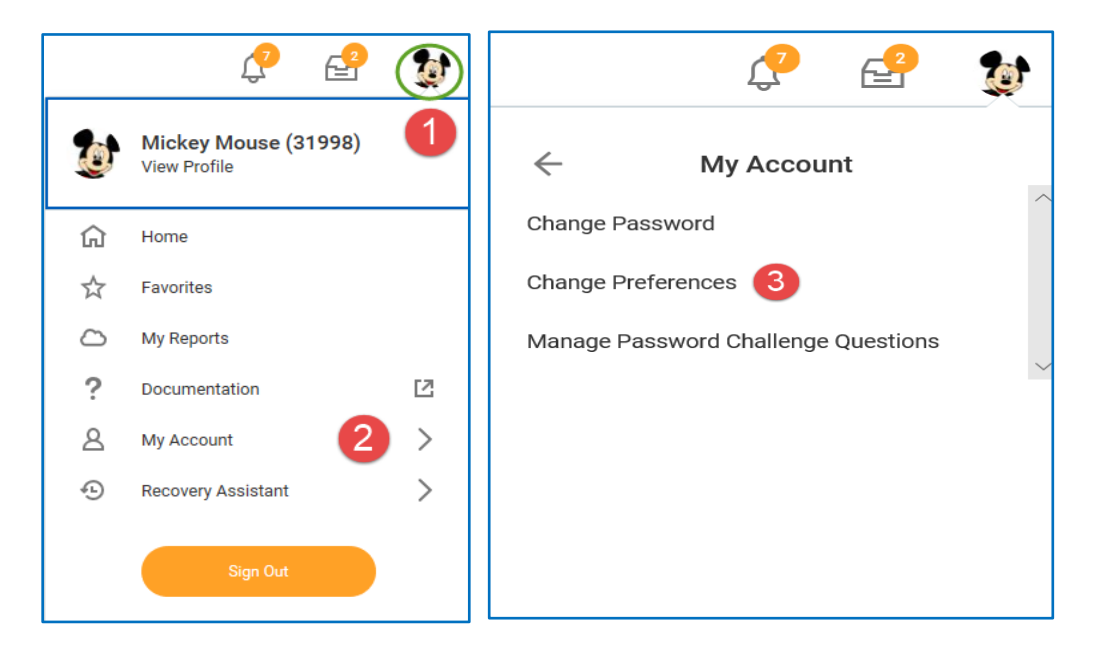

Change any of the items listed on the Change Preferences page.

| Q Search                        |                                  |          | Change Pre<br>mickey.mouse /    | ferences<br>Mickey Mouse (Actions)   |
|---------------------------------|----------------------------------|----------|---------------------------------|--------------------------------------|
| Change Pref<br>mickey.mouse / M | e <b>rences</b><br>⁄lickey Mouse |          | Global Preference               | ces                                  |
|                                 |                                  |          | Default Locale                  | English (United States) - en_US      |
| Global Preference               | 26                               |          | Default Display Language        | English                              |
| Giobarriererenet                |                                  |          | Default Timezone                | GMT-08:00 Pacific Time (Los Angeles) |
| Default Locale                  | English (United States) - en_US  |          | Default Currency                | USD                                  |
| Preferred Locale                | select one                       | <b>~</b> | Preferred Currency              | USD                                  |
| Default Display Language        | English                          |          | Search Preferen                 | ces                                  |
| Preferred Display Language      | select one                       | <b>•</b> |                                 |                                      |
| Default Timezone                | GMT-08:00 Pacific Time (Los Ange | eles)    | Preferred Search Category       | (empty)                              |
| Default Currency                | USD                              |          | Account Prefere                 | nces                                 |
| Preferred Currency              |                                  | :=       | Preferred Home Page             | (empty)                              |
|                                 |                                  |          | Simplified View                 |                                      |
| Searty Preferenc                | Cancel                           |          | Show responsive layout for Done | prompts                              |

Click **OK**, then click **Done**.

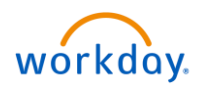

## Changing your Password

From the Home page:

1. Click your **Profile** icon > **My Account** > **Change Password**.

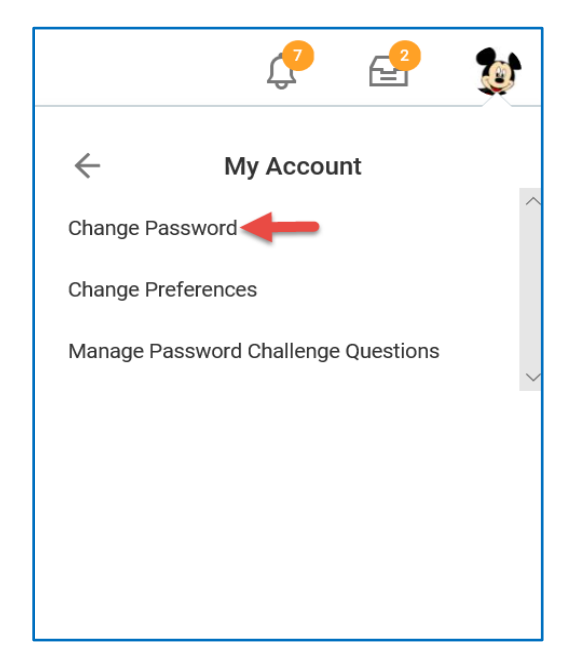

- 2. Enter your current password.
- 3. Enter your new password twice.
- 4. Click OK.

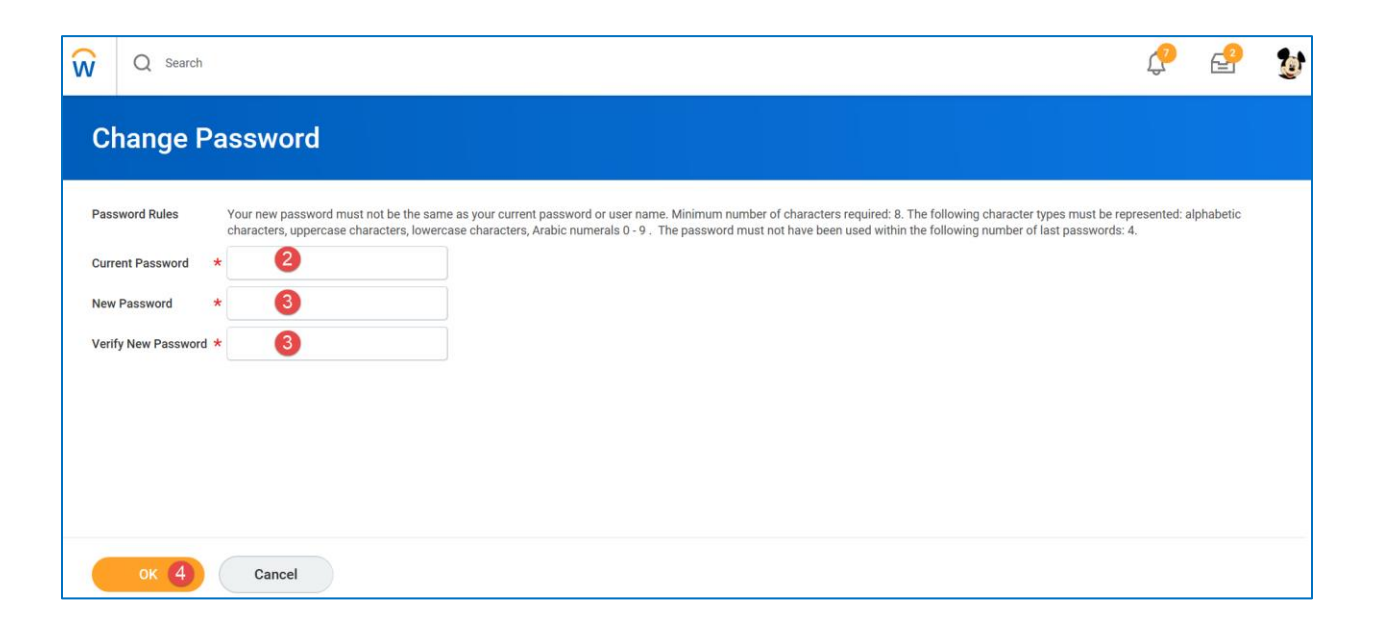

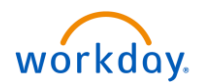

## Manually Change Your Password Challenge Questions

If you forget your password, you will have to answer challenge questions to reset it. You can modify these questions at any time.

From the Home page:

1. Click your Profile icon > My Account > Manage Password Challenge Questions.

|   | 🖓 🔮 (                                |    | Ç? 🔮                                | 0      |
|---|--------------------------------------|----|-------------------------------------|--------|
| 2 | Mickey Mouse (31998)<br>View Profile | t  | My Account                          |        |
| ŵ | Home                                 |    | Change Password                     |        |
| ☆ | Favorites                            |    | Change Preferences                  |        |
| 0 | My Reports                           |    | Manage Password Challenge Questions |        |
| ? | Documentation                        | 12 | <b>▲</b>                            | $\sim$ |
| 8 | My Account                           | >  |                                     |        |
| ÷ | Recovery Assistant                   | >  |                                     |        |
|   | Sign Out                             |    |                                     |        |

- 2. In the **Select the First Security Challenge Question** field, use the pull-down menu to choose from the list of available challenge questions.
- 3. Enter your answer.
- 4. Repeat this for all required fields.

| Manage Password C                                      | hallenge Question                         |
|--------------------------------------------------------|-------------------------------------------|
| You can change your challenge questions and an         | nswers by choosing a new question and pro |
| Select the First Security Challenge Question $ \star $ | What is your maternal grandmot.           |
| New Answer *                                           | 3                                         |
| Select the Second Security Challenge Question          | * What city were you born in? (City       |
| New Answer                                             | * 4                                       |

Click **OK**, then click **Done**.

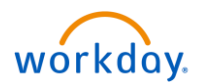

## Locate Your Place in The Organization

Workday displays the reporting structure of your department. This can help you understand your place within the organization.

From the Home page:

1. Click your **Profile** icon > **View Profile**.

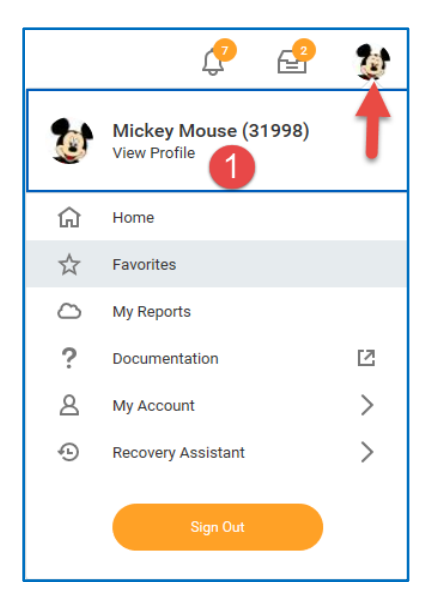

- 2. Click the Job tab.
- 3. Click the Management Chain subtab. Information about your management chain displays.

| Q Search                                                         |                                                              |                              |  |  |  |  |
|------------------------------------------------------------------|--------------------------------------------------------------|------------------------------|--|--|--|--|
|                                                                  | Job Details Manager History Management Chain Organizations S | Support Roles Worker History |  |  |  |  |
|                                                                  | Supervisory Management Chain 6 items Organization            | Manager                      |  |  |  |  |
| Mickey Mouse (31998)<br>Community Manager - Exempt               | Essex Property Trust, Inc.                                   | Michael Schall (4159)        |  |  |  |  |
| Actions                                                          | Michael Schall (4159)                                        | Michael Schall (4159)        |  |  |  |  |
| Team                                                             | Scott Reinert (22789)                                        | Scott Reinert (22789)        |  |  |  |  |
|                                                                  | Jessica Anderson (20271)                                     | Jessica Anderson (20271)     |  |  |  |  |
| Overview                                                         | Walt Dianey (31997) Walt Dianey (31997)                      |                              |  |  |  |  |
| ы дов 🔁                                                          | <                                                            |                              |  |  |  |  |
| <ul> <li>Image: Compensation</li> <li>Image: Benefits</li> </ul> |                                                              |                              |  |  |  |  |
| E Pay                                                            |                                                              |                              |  |  |  |  |
| 📋 Time Off                                                       |                                                              |                              |  |  |  |  |

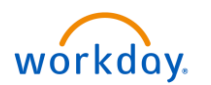

## Locate Your Organization

From the Home page:

- 1. Click your **Profile** icon > **View Profile**.
- 2. Click the **Job** tab.
- 3. Click the **Organizations** subtab. Information about the organizations you belong to displays.

| ŵ    | Q Search                   | 3                                                          |               |                |                      |
|------|----------------------------|------------------------------------------------------------|---------------|----------------|----------------------|
|      |                            | Job Details Manager History Management Chain Organizations | Support Roles | Worker History |                      |
|      |                            | Member of These Organizations 6 items                      |               |                |                      |
| M    |                            | Organization                                               | Organizatio   | пТуре          | Organization Subtype |
| IVII | Community Manager - Exempt | Essex Property Trust, Inc.                                 | Company       |                | Company              |
|      | Actions                    | 545 Disney Castle                                          | Cost Cente    | r              | Cost Center          |
|      | -                          | 2A Joint Venture                                           | Cost Cente    | r Hierarchy    | Cost Center          |
|      | Team                       | SAN                                                        | Location Hi   | ierarchy       | Location             |
|      |                            | SAN4                                                       | Location H    | ierarchy       | Location             |
| 80   | Summary                    | Walt Disney (31997)                                        | Supervisory   | у              | Department           |
|      | Overview                   | < Manager/Leader of These Organizations 1 item             |               |                |                      |
|      | Job                        | Organization                                               |               | Туре           | Organization Role    |
|      | Compensation               | Mickey Mouse (31998)                                       |               | Supervisory    | Manager              |
|      | Benefits                   | ζ                                                          |               |                | -                    |
|      | Pay                        |                                                            |               |                |                      |
|      | Contact                    |                                                            |               |                |                      |
| 0    | Porcopal                   |                                                            |               |                |                      |
|      | Performance                |                                                            |               |                |                      |
| 0    | Career                     |                                                            |               |                |                      |

## **Review Your Job History**

From the Home page:

- 1. Click your **Profile** icon > **View Profile**.
- 2. Click the **Job** tab.
- 3. Click the **Manager History** subtab. Your job history displays. Manager history includes information about your prior job titles, managers, start dates, and end dates.

| Q Search                   | •                                            |                             |                     |                                 | P 🔮 💈      |
|----------------------------|----------------------------------------------|-----------------------------|---------------------|---------------------------------|------------|
|                            | Job Details Manager History Management Chain | Organizations Support Roles | Worker History      |                                 |            |
|                            | Manager History 1 item                       |                             |                     |                                 | XII = "    |
| Mickey Mouse (31998)       | Position                                     | Start Date En               | d Date<br>Manager   | Manager History<br>Managed From | Managed To |
| Community Manager - Exempt | Community Manager - Exempt                   | 10/14/2016                  | Walt Disney (31997) | 10/14/2016                      | <u></u>    |
| Actions                    | <                                            |                             |                     |                                 | >          |
| 品                          |                                              |                             |                     |                                 |            |
| Team                       |                                              |                             |                     |                                 |            |
| 88 Summary                 |                                              |                             |                     |                                 |            |
| Overview                   |                                              |                             |                     |                                 |            |
| 📾 јов 🙆                    |                                              |                             |                     |                                 |            |
| III Compensation           |                                              |                             |                     |                                 |            |

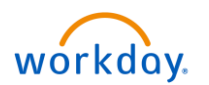

# Locate Your Organizational Chart

Workday provides a chart of your organization's hierarchy.

From the Home page:

- 1. Click your **Profile** icon > **View Profile**.
- 2. Click the **Team** button. Your **Org Chart** includes information about your team, HR support, and your manager's manager.

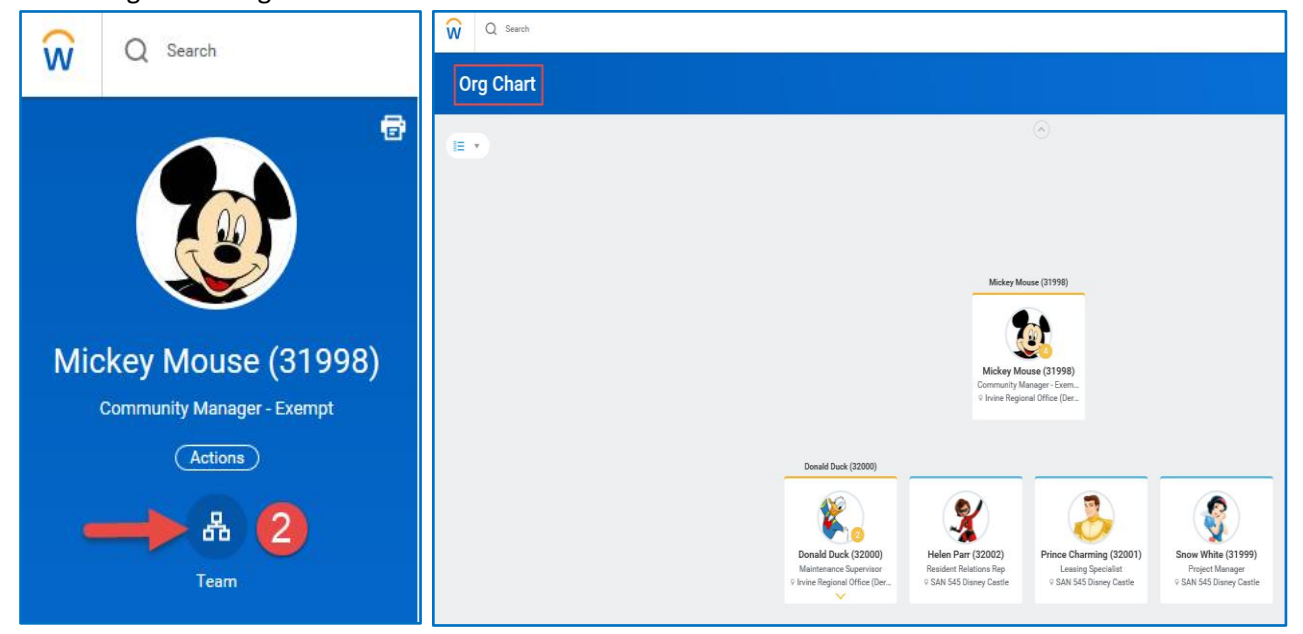

- 3. Click the names in the top right corner to navigate through your management chain.
- 4. You can also use the pull-down menu in the top left to view your org chart with or without contingent workers, matrix reports, or open positions.

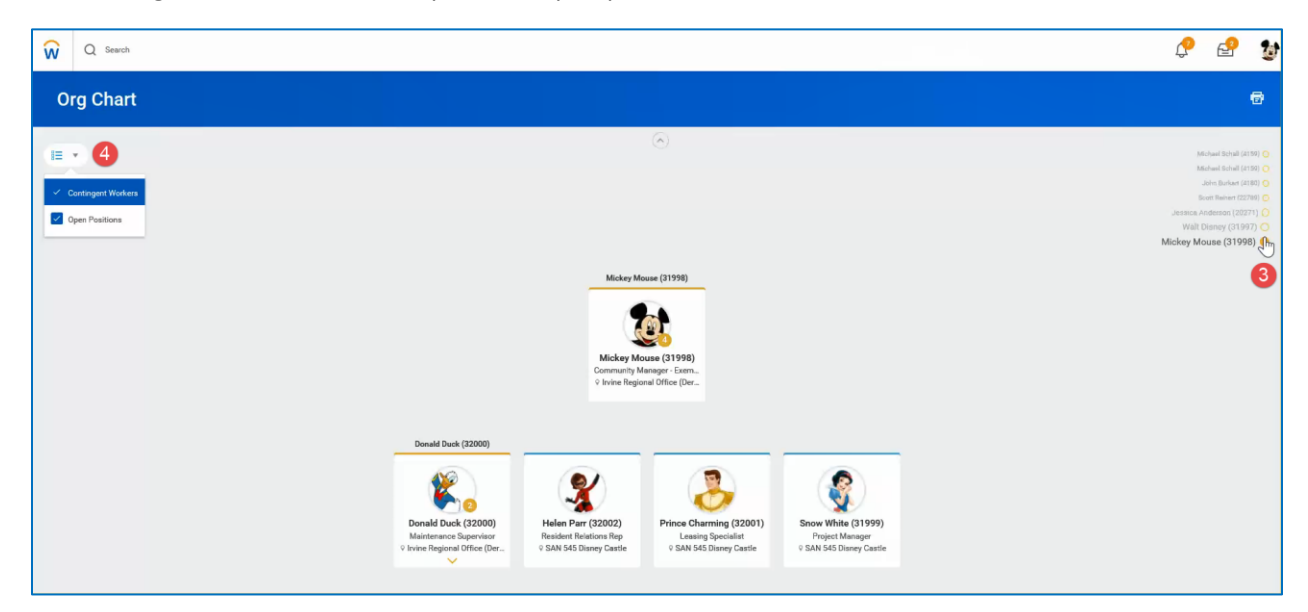

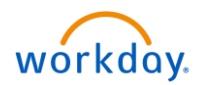

# Export Your Org Chart to Excel

From the Org Chart:

- 1. Click the **Printer** icon
- 2. Select **Excel** as the File Format.
- 3. Select how many Levels of your org chart you'd like to print.
- 4. Optionally, select Include Pictures. The pictures will download as a .zip file.
- 5. Click Print.

| Print Org Ch            | nart                    |                         |
|-------------------------|-------------------------|-------------------------|
| File Name *             | Mickey Mouse (31998)    |                         |
| File Format 🛛 🗙         | Excel                   | 2                       |
| Levels \star            | 1                       | 3                       |
| Include Pictures        |                         |                         |
| 5 Print                 | Cancel                  |                         |
|                         |                         |                         |
| Helen Parr (32002)      | Prince Charming (32001) | Snow White (31999)      |
| ♀ SAN 545 Disney Castle | © SAN 545 Disney Castle | © SAN 545 Disney Castle |

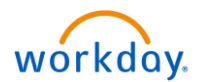

## Access Your Worker Profile Page

Your Worker Profile page displays information about you, including your office location, phone number, and compensation. Note that the visibility of sensitive information is controlled by individual users' security profiles.

To access your worker profile page, click your **Profile** icon, **View Profile**. Your Worker Profile page displays.

| ŵ   | Q Search           |                                                                |                     |                |            |            |             |                | P       | 4   |
|-----|--------------------|----------------------------------------------------------------|---------------------|----------------|------------|------------|-------------|----------------|---------|-----|
| Mic | ekey Mouse (31998) | Contact Emergency Contacts Edit Home Contact Information I tem |                     |                |            |            |             | □.'            |         |     |
|     | Actions            | Address                                                        | Usage               |                | Visibility |            | Shared With | Effective Date |         |     |
|     | ه<br>ه             | 123 Main st<br>San MAteo, CA 94401<br>United States of America | Home (Primary)      |                | Private    |            |             | 10/14/2016     |         | < > |
|     |                    | <                                                              |                     |                |            |            |             |                | (1) - C | >   |
| 88  | Summary            | 1 item                                                         |                     |                |            |            |             |                |         | 0   |
|     | Overview           | Email Address                                                  |                     | Usage          |            |            | Visibility  |                |         | -   |
|     | Job                | 🖂 mickey.mouse@nomail.com                                      |                     | Home (Primary) |            |            | Private     |                |         |     |
|     | Companentian       |                                                                |                     |                |            |            |             |                |         |     |
|     |                    | <                                                              |                     |                |            |            |             |                |         | >   |
|     | Benefits           | Work Contact Information                                       |                     |                |            |            |             |                |         |     |
| Ci  | Pay                | 1 item                                                         |                     |                |            |            |             |                |         | вr  |
| â   | Time Off           | Address Usage                                                  |                     |                |            | Visibility |             | Effective Date |         |     |
|     | Contact            | 123 Main Street                                                |                     | D              |            | Public     |             | 10/14/2016     |         | ^   |
| 8   | Personal           | San Diego, CA 92113<br>United States of America                | Business (1         | remary)        |            |            |             |                |         | 11  |
|     | Performance        |                                                                | Billing<br>Remit To |                |            |            |             |                |         |     |
| 0   | Career             | 6                                                              | Shipping            |                |            |            |             |                |         | ~   |

Add or Change Emergency Contacts

- 1. Click the **Contact** tab.
- 2. Click the Emergency Contacts subtab.
- 3. Click Edit. Enter or modify your emergency contacts.
- 4. Click Submit.

| ŵ   | Q Search                               |          |                   |              |                    |                             |  |  |
|-----|----------------------------------------|----------|-------------------|--------------|--------------------|-----------------------------|--|--|
|     | Contact Emergency Contacts 2<br>Edit 3 |          |                   |              |                    |                             |  |  |
| Mic | Community Manager - Exempt             | Priority | Emergency Contact | Relationship | Preferred Language | Primary Contact Information |  |  |
|     | Actions                                | 1        | Minnie Mouse      | Spouse       |                    | <u> </u>                    |  |  |
|     | Team                                   | K        |                   |              |                    |                             |  |  |
| 88  | Summary                                |          |                   |              |                    |                             |  |  |
|     | Overview                               |          |                   |              |                    |                             |  |  |
| ••• | Job<br>Compensation                    |          |                   |              |                    |                             |  |  |
| 0   | Benefits                               |          |                   |              |                    |                             |  |  |
| Č)  | Pay                                    |          |                   |              |                    |                             |  |  |
| ₿   | Time Off<br>Contact                    |          |                   |              |                    |                             |  |  |

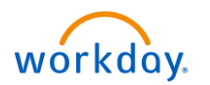

| Change My Emergency Contacts<br>Mickey Mouse (31998) |                                                                           |   |                                                        |
|------------------------------------------------------|---------------------------------------------------------------------------|---|--------------------------------------------------------|
|                                                      | Primary Emergency Contact                                                 |   |                                                        |
|                                                      | Legal Name *<br>Legal Name *<br>Minnie Mouse                              | P | Within each section, click the                         |
|                                                      | Relationship<br>Relationship *<br>Spouse                                  | P | Edit icon to change existing                           |
|                                                      | Preferred Language<br>Preferred Language                                  | P | information or click<br>Add to add new<br>information. |
|                                                      | Primary Address<br>Address<br>123 Main, San Mateo, CA 94403<br>Visibility | × |                                                        |
| 4                                                    | Private Type Home Add                                                     | _ |                                                        |
| Submit Save for Later Cancel                         |                                                                           |   |                                                        |

## Modify Your Personal Information

- 1. Click the **Personal** tab from the Worker Profile. The **Personal Information** subtab is selected.
- 2. Click Edit. Enter or modify your personal information.
- 3. Click Submit.

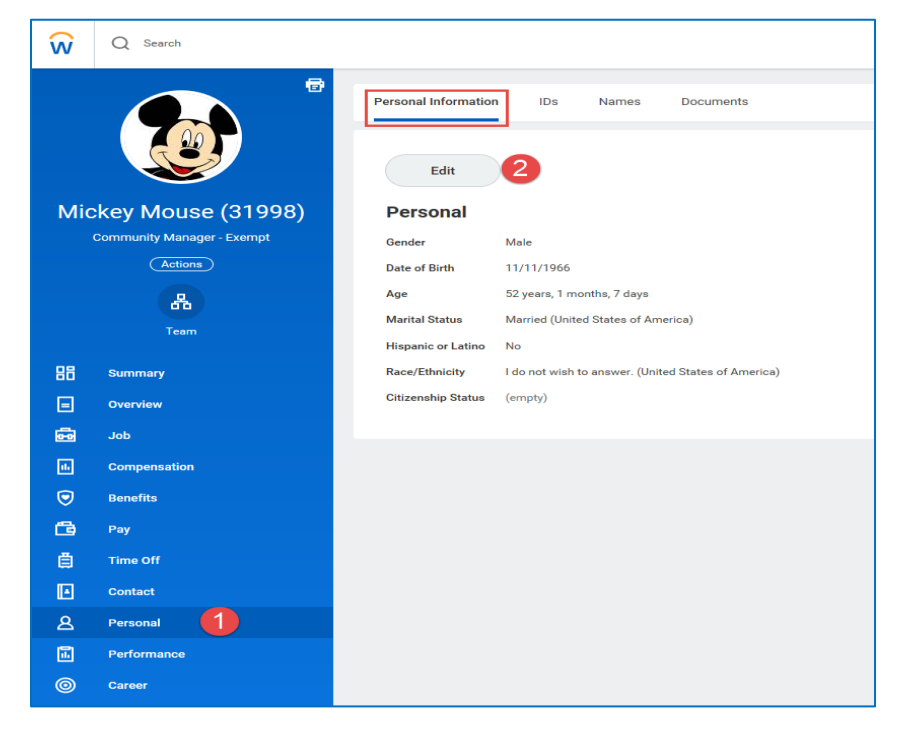

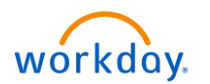

| Change My Personal Information<br>Mickey Mouse |                                                                         |
|------------------------------------------------|-------------------------------------------------------------------------|
|                                                | Change Personal Information                                             |
|                                                | Gender                                                                  |
|                                                | Gender *                                                                |
|                                                | Date of Birth                                                           |
|                                                | Date of Birth * 11/11/1966                                              |
|                                                | Age<br>52 years, 1 months, 7 days                                       |
|                                                | Marital Status                                                          |
|                                                | Marital Status Marined (United States of America)                       |
|                                                | Marital Status Date                                                     |
|                                                | Race/Ethnicity                                                          |
|                                                | Hispanic or Latino                                                      |
| •                                              | Race/Ethnicity *<br>I do not wish to answer. (United States of America) |
| Submit Save for Later Cancel                   | Citizenship Status                                                      |

# View Your Identity Paperwork

- 1. Click the **Personal** tab.
- 2. Click the IDs subtab to make any changes in this section by then clicking on Edit.
- 3. Click the **Documents** subtab. Click document links to download or view documents.
- 4. Click **Add** to attach documents to your profile.

| ŵ  | Q Search                   |                                    |                          |                              |                  |      |                 |           |        |                   | Ç           | e        |
|----|----------------------------|------------------------------------|--------------------------|------------------------------|------------------|------|-----------------|-----------|--------|-------------------|-------------|----------|
|    |                            | Personal Information IDs<br>Edit • | Names Documents          |                              |                  |      |                 |           |        |                   |             |          |
| Mi | ckey Mouse (31998)         | Change My Government IDs           |                          |                              |                  | 1    |                 |           |        |                   |             | .7       |
|    | Community Manager - Exempt | Change my Electrices               | Country                  | National ID Type             | Identification # | Date | Expiration Date | Issued By | Series | Verification Date | Verified By |          |
|    | Actions                    | Verify National ID                 | United States of America | Social Security Number (SSN) | 1000-101-2000    |      |                 |           |        |                   |             | $\hat{}$ |
|    | 品                          | <                                  |                          |                              |                  |      |                 |           |        |                   | >           | >        |
|    | Team                       |                                    |                          |                              |                  |      |                 |           |        |                   |             |          |
| 88 | Summary                    |                                    |                          |                              |                  |      |                 |           |        |                   |             |          |
| ∎  | Overview                   |                                    |                          |                              |                  |      |                 |           |        |                   |             |          |
| 6  | Job                        |                                    |                          |                              |                  |      |                 |           |        |                   |             |          |
| 6  | Compensation               |                                    |                          |                              |                  |      |                 |           |        |                   |             |          |
| 0  | Benefits                   |                                    |                          |                              |                  |      |                 |           |        |                   |             |          |
| ß  | Pay                        |                                    |                          |                              |                  |      |                 |           |        |                   |             |          |
| ë  | Time Off                   |                                    |                          |                              |                  |      |                 |           |        |                   |             |          |
| Ð  | Contact                    |                                    |                          |                              |                  |      |                 |           |        |                   |             |          |
| 8  | Personal                   |                                    |                          |                              |                  |      |                 |           |        |                   |             |          |
| 1  | Performance                |                                    |                          |                              |                  |      |                 |           |        |                   |             |          |

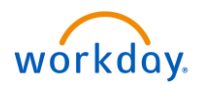

| ŵ   | Q Search           |                                                       |                |                                         |                |                      |                           | Ç                                                          | P | 1 |
|-----|--------------------|-------------------------------------------------------|----------------|-----------------------------------------|----------------|----------------------|---------------------------|------------------------------------------------------------|---|---|
|     |                    | Personal Information IDs Names                        | Documents      | Docur                                   | ment Links     | ]                    |                           |                                                            |   |   |
| Mic | ckey Mouse (31998) | Add    Reviewed Documents  Standard Documents 9 items |                | Docu                                    |                |                      |                           |                                                            | 2 |   |
|     | Actions            | Document                                              | Effective Date | Document Attachment                     | Signature Type | Signed By            | Signature Date            | Signature Statement                                        |   |   |
|     |                    | Community_Manager_Job_Description                     | 01/01/1900     | Community_Manager_Job_Des               | Acknowledgment | Mickey Mouse (31998) | 12/13/2018<br>01:54:14 PM | I acknowledge that I have read the<br>associated document. | ^ |   |
|     | Team               | IIPP_2017 (1)                                         | 01/01/1900     | IIPP_2017 (1).pdf                       | Acknowledgment | Mickey Mouse (31998) | 12/13/2018<br>01:54:14 PM | I acknowledge that I have read the<br>associated document. |   |   |
| 88  | Summary            | Safety_Program                                        | 01/01/1900     | Safety_Program.pdf                      | Acknowledgment | Mickey Mouse (31998) | 12/13/2018<br>01:54:14 PM | I acknowledge that I have read the<br>associated document. |   |   |
|     | Overview           | Recording_Waiver_Form                                 | 01/01/1900     | Recording_Waiver_Form.pdf               | Acknowledgment | Mickey Mouse (31998) | 12/13/2018<br>01:54:14 PM | I acknowledge that I have read the<br>associated document. |   |   |
|     | Job                | Policy_Against_Harassment_2016 (1)                    | 01/01/1900     | Policy_Against_Harassment_20<br>(1).pdf | Acknowledgment | Mickey Mouse (31998) | 12/13/2018<br>01:54:14 PM | I acknowledge that I have read the<br>associated document. |   |   |
|     | Compensation       | Mold_And_Mildew_Policy_V9_April_28_2014<br>(1)        | 01/01/1900     | Mold_And_Mildew_Policy_V9_A             | Acknowledgment | Mickey Mouse (31998) | 12/13/2018<br>01:54:14 PM | I acknowledge that I have read the<br>associated document. |   |   |
| Ğ   | Pay                | Model_Release_Acknowledgement                         | 01/01/1900     | Model_Release_Acknowledgen              | Acknowledgment | Mickey Mouse (31998) | 12/13/2018<br>01:54:14 PM | I acknowledge that I have read the<br>associated document. |   |   |
| ē   | Time Off           | Employee_Handbook_Final_2017 (1)                      | 01/01/1900     | Employee_Handbook_Final_20<br>(1).pdf   | Acknowledgment | Mickey Mouse (31998) | 12/13/2018<br>01:54:14 PM | I acknowledge that I have read the<br>associated document. |   |   |
|     | Contact            | Code_of_Business_Conduct_and_Ethics<br>(2)            | 01/01/1900     | Code_of_Business_Conduct_ar<br>(2).pdf  | Acknowledgment | Mickey Mouse (31998) | 12/13/2018<br>01:54:14 PM | I acknowledge that I have read the<br>associated document. | ~ |   |
| 8   | Personal           | <                                                     |                |                                         |                |                      |                           |                                                            |   |   |
| •   | Performance        |                                                       |                |                                         |                |                      |                           |                                                            |   |   |
| 0   | Career             |                                                       |                |                                         |                |                      |                           |                                                            |   |   |

# Change Your Legal Name

- 1. Click your **Related Actions** button. Actions
- 2. Select Personal Data > Change My Legal Name.
- 3. Enter your new information, including any required information.
- 4. Click Submit.

| Q Search                   |                                                                                                    | Q Search                                       |
|----------------------------|----------------------------------------------------------------------------------------------------|------------------------------------------------|
|                            | Location     SAN 545 Disney Castle                                                                                                    | Change My Legal Name<br>Mickey Mouse (actions) |
|                            |                                                                                                    | Effective Date * 12/18/2018                    |
| Mickey Mouse (31998)       |                                                                                                    | Country * Vinited States of America            |
| Community Manager - Exempt |                                                                                                    | Prefix                                         |
| Actions                    |                                                                                                    | First Name * Mickey                            |
|                            | ×                                                                                                    | Middle Name                                    |
| Actions                    | Worker Mickey Mouse (31998)                                                                                                    | Last Name * Mouse                              |
| Benefits >                 |                                                                                                    | Suffix :=                                      |
| Business Process >         | Contact                                                                                                    | enter your comment                             |
| Overvic Compensation >     | Work Address                                                                                                    |                                                |
| Job Payroll Interface >    | 173 Main Street San Diego, CA 92113 United States of America                                                                                                    |                                                |
| Compe                      | Change Contact Information Change Emergency Contacts                                                                                                    |                                                |
| Benefit Time and Leave     | View My Emergency Contacts                                                                                                    |                                                |
| 💼 Pay Workday Account >    | View My Primary Address Changes                                                                                                    |                                                |
| Time C Worker History >    | Change My Personal Information View My Personal Information                                                                                                    |                                                |
| Contac Favorite >          | Change My Photo (7)                                                                                                    |                                                |
| Q Person Preferences >     | Change My Legal Name from Grand Grand Gran |                                                |
| Perform Ul Task >          | //) View My ID Information ev Castle                                                                                                    |                                                |
| Worker Request >           | Complete Form I-9 (s). 4 dav(s)                                                                                                    |                                                |
| Career                     | View My Form I-9                                                                                                    | 4                                              |
|                            | Print Form I-9                                                                                                    | Submit Save for Later Cancel                   |
|                            | Maintain Payment Flectione                                                                                                    |                                                |

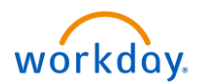

#### Change Your Preferred Name

If you choose, your preferred name will display within Workday instead of your legal name.

- 1. Click your Related Actions button.
- 2. Select Personal Data > Change My Preferred Name.
- 3. Uncheck Use Legal Name as Preferred Name.
- 4. Enter your new information.
- 5. Click **Submit** and **Done**.

| ŵ          | Q s     | earch                                  |                                                             | Q Search                                          |
|------------|---------|----------------------------------------|-------------------------------------------------------------|---------------------------------------------------|
|            |         |                                        | <ul> <li>Location<br/>SAN 545 Disney Castle</li> </ul>      | Change My Preferred Name<br>Mickey Mouse (accord) |
|            |         |                                        |                                                             | Use Legal Name As Preferred Name 3                |
| Mic        | key N   | Nouse (31998)                          |                                                             | Prefix 🗮                                          |
| (          | ommuni  | ty Manager - Exempt                    |                                                             | First Name * Mickey                               |
|            | 1       | Actions                                | [                                                           | Middle Name                                       |
|            |         |                                        | X                                                           | Last Name * Mouse                                 |
|            |         | Actions                                | Worker Mickey Mouse (31998)                                 |                                                   |
|            |         | Benefits >                             |                                                             | SUITIX                                            |
| 問          | Summa   | Business Process >                     | Contact                                                     | enter your comment                                |
| Ξ          | Overvie | Compensation >                         | Work Address                                                | <b>U</b>                                          |
| ē          | Job     | Payroll Interface >                    | 123 Main Street San Diego CA 92113 United States of America |                                                   |
|            | Compo   | Personal Data >                        | Change Contact Information                                  |                                                   |
|            | Compe   | Talent >                               | Change Emergency Contacts                                   |                                                   |
| U          | Benefit | Time and Leave >                       | View My Primary Address Changes                             |                                                   |
| Ġ          | Pay     | Workday Account                        | Change My Personal Information                              |                                                   |
| đ          | Time O  | Worker History >                       | View My Personal Information                                |                                                   |
|            | Contac  | Favorite >                             | Change My Photo (77)                                        |                                                   |
| Q          | Person  | Preferences >                          | Change My Preferred Name 2 ger - Exempt                     |                                                   |
|            | - Cravi | III Taek                               | View My ID Information                                      |                                                   |
| <u>iii</u> | Perform | Worker Request                         | Complete Form 1.0                                           |                                                   |
| 0          | Career  | ······································ | View My Form I-9                                            | 5                                                 |
|            |         |                                        | Print Form I-9                                              | Submit Save for Later Cancel                      |

## Add or Change Your Photo

- 1. Click your **Related Actions button** > **Personal Data** > **Change My Photo**.
- 2. Click the **Select files** button to locate, crop, and upload your image, or drag and drop your image directly into the Attachments section from your local drive. You can crop and adjust the image by dragging the white corners to the desired specifications. The portion of the image within the unshaded circle represents how your photo will look on your Profile page.
- 3. Click **OK** and **Submit**.

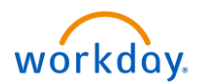

| 0                    |                                                                                                    |                                                               |                                                               |                                     |
|----------------------|----------------------------------------------------------------------------------------------------|---------------------------------------------------------------|---------------------------------------------------------------|-------------------------------------|
|                      | . 😁                                                                                                    |                                                               |                                                               |                                     |
|                      |                                                                                                    | Location<br>SAN 545 Disney Case                               | tie                                                           |                                     |
|                      |                                                                                                    |                                                               |                                                               |                                     |
|                      | 2                                                                                                    |                                                               |                                                               |                                     |
|                      | (                                                                                                    |                                                               |                                                               |                                     |
| Mickey Mous          | se (31998)                                                                                                    |                                                               |                                                               |                                     |
| Community Mana       | ger - Exempt                                                                                                    |                                                               |                                                               |                                     |
| (Action              | Ð                                                                                                    |                                                               | -                                                             |                                     |
| Act                  | ions                                                                                                    |                                                               |                                                               |                                     |
|                      |                                                                                                    | Worker Mickey M                                               | ouse (31998)                                                  |                                     |
| Bene<br>B Summa Basi | fits )                                                                                                    | C C                                                           | ontact                                                        |                                     |
| Com                  | pensation >                                                                                                    | <b>7</b>                                                      | /ork Address                                                  |                                     |
| Payr                 | oli Interface >                                                                                                    |                                                               |                                                               |                                     |
| Job Pers             | onal Data >                                                                                                    | Change Contact Information                                    | -123 Main Street San Diego, CA 92113 United States of America |                                     |
| Compe<br>Taler       | nt >                                                                                                    | Change Emergency Contacts                                     |                                                               |                                     |
| Benefit Time         | and Leave                                                                                                    | View My Emergency Contacts<br>View My Primary Address Changes |                                                               |                                     |
| 🖹 Pay Work           | xday Account                                                                                                    | Change My Personal Information                                |                                                               |                                     |
| Time O Work          | ver History                                                                                                    | View My Personal Information                                  |                                                               |                                     |
| Contac Favo          | rite >                                                                                                    | Change My Photo                                               | 17)                                                           |                                     |
| B Person Prefe       | erences >                                                                                                    | Change My Preferred Name                                      | ger - Lixempt                                                 |                                     |
| Perform UITr         | aak >                                                                                                    | View My ID Information                                        | ev Castle                                                     |                                     |
| Work                 | (er Request )                                                                                                    | Complete Form I-9                                             | v(s), 4 day(s)                                                |                                     |
| g caree              |                                                                                                    | View My Form 1-9                                              |                                                               |                                     |
|                      |                                                                                                    | Handaha Dana an                                               |                                                               |                                     |
|                      |                                                                                                    | Maintain Payment Elections                                    |                                                               |                                     |
|                      |                                                                                                    |                                                               |                                                               |                                     |
| C Search             |                                                                                                    |                                                               |                                                               |                                     |
| v -                  |                                                                                                    |                                                               |                                                               |                                     |
|                      |                                                                                                    |                                                               |                                                               |                                     |
| Change r             | My Photo                                                                                                    |                                                               |                                                               |                                     |
| Proposed             |                                                                                                    |                                                               |                                                               |                                     |
|                      |                                                                                                    |                                                               |                                                               |                                     |
| Attachments *        |                                                                                                    |                                                               |                                                               |                                     |
| Attachments *        |                                                                                                    |                                                               |                                                               |                                     |
| Attachments *        |                                                                                                    |                                                               |                                                               | Drop file here                      |
| Attachments *        |                                                                                                    |                                                               |                                                               | Drop file here                      |
| Attachments *        |                                                                                                    |                                                               |                                                               | Drop file here                      |
| Attachments *        |                                                                                                    |                                                               |                                                               | Drop file here                      |
| Attachments *        |                                                                                                    |                                                               |                                                               | Drop file here                      |
| Attachments *        |                                                                                                    |                                                               |                                                               | Drop file here                      |
| Attachments *        |                                                                                                    |                                                               |                                                               | Drop file here                      |
| Attachments *        |                                                                                                    |                                                               |                                                               | Drop file here                      |
| Attachments *        | comment                                                                                                    |                                                               |                                                               | Drop file here<br>©<br>Select files |
| Attachments *        | comment                                                                                                    |                                                               |                                                               | Drop file here<br>Select files      |
| Attachments *        | comment                                                                                                    |                                                               |                                                               | Drop file here<br>Select files      |
| Attachments *        | comment                                                                                                    |                                                               |                                                               | Drop file here<br>Select files 2    |
| Attachments *        | comment                                                                                                    |                                                               |                                                               | Drop file here<br>Select files 2    |
| Attachments *        | comment<br>hoto<br>⇔                                                                                                    |                                                               | Change Photo                                                  | Drop file here<br>Select files      |
| Attachments *        | comment<br>hoto<br>                                                                                                    |                                                               | Change Photo                                                  | Drop file here<br>Select files 2    |
| Attachments *        | comment                                                                                                    |                                                               | Change Photo.                                                 | Drop file here<br>Select files      |
| Attachments *        | comment<br>hoto<br>                                                                                                    |                                                               | Change Photo                                                  | Drop file here<br>Select files 2    |
| Attachments *        | comment<br>thoto<br>The second second secon |                                                               | Change Photo                                                  | Drop file here<br>Select files      |
| Attachments *        | comment<br>hoto                                                                                                    |                                                               | Change Photo                                                  | Drop file here<br>Select files 2    |
| Attachments *        | comment<br>hoto<br>∞                                                                                                    |                                                               | Change Photo                                                  | Drop file here                      |
| Attachments *        | comment<br>hoto<br>⇔                                                                                                    |                                                               | Change Photo                                                  | Drop file here<br>Select files 2    |
| Attachments *        | comment<br>hoto<br>₽                                                                                                    |                                                               | Change Photo                                                  | Drop file here                      |
| Attachments *        | comment<br>hoto<br>∋                                                                                                    |                                                               | Change Photo                                                  | Drop file here                      |
| Attachments *        | comment<br>hoto<br>⇒                                                                                                    |                                                               | Change Photo                                                  | Drop file here                      |
| Attachments *        | comment<br>hoto<br>⇒                                                                                                    |                                                               | Charge Photo:                                                 | Drop file here                      |
| Attachments *        | comment                                                                                                    |                                                               | Change Photo                                                  |                                     |
| Attachments *        | comment<br>thoto                                                                                                    |                                                               | Change Photo                                                  |                                     |
| Attachments *        | comment<br>hoto<br>⇒                                                                                                    |                                                               | Change Photo                                                  |                                     |
| Attachments *        | comment                                                                                                    |                                                               | Change Photo                                                  | Drop file here                      |
| Attachments *        | comment<br>hoto<br>∞                                                                                                    |                                                               | Change Photo                                                  | <text><text></text></text>          |
| Attachments *        | toomment                                                                                                    |                                                               | Change Photo                                                  | <text></text>                       |
| Attachments *        | comment<br>toto                                                                                                    |                                                               | Change Photo                                                  | <text></text>                       |
| Attachments *        | comment<br>hoto                                                                                                    |                                                               | Change Photo                                                  | <text></text>                       |
| Attachments *        | comment<br>hoto<br>⇔                                                                                                    |                                                               | Charge Photo                                                  | <text><text></text></text>          |

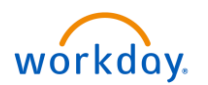

#### **View Transaction History**

View your transaction history to see information such as benefit enrollment or personal data change dates.

- 1. Click the **Job** tab.
- 2. Click the **Worker History** subtab. Your business process history displays.
- 3. Click **View Worker History by Category**. The data is organized into different tabs to make it easier for you to review your history.

| ŵ  | Q Search                   |                                                                    |                |                           | •              |                           |                        |                      | ǰ f | 2 |  |
|----|----------------------------|--------------------------------------------------------------------|----------------|---------------------------|----------------|---------------------------|------------------------|----------------------|-----|---|--|
|    |                            | Job Details Manager History Manager                                | ment Chain Or  | ganizations Support R     | Oles Worker Hi | istory                    |                        |                      |     |   |  |
| Mi | ckey Mouse (31998)         | WORKER HIStory 14 items                                            |                |                           |                |                           |                        |                      |     |   |  |
|    | Community Manager - Exempt | Business Process                                                   | Effective Date | Initiated On              | Due Date       | Completed On              | Status                 | Assigned To          |     |   |  |
|    | Actions                    | Personal Information Change: Mickey Mouse<br>(31998)               |                | 12/15/2018 05:42:55<br>PM |                | 12/15/2018 05:42:55<br>PM | Successfully Completed |                      | ^   |   |  |
|    | 品                          | Change Emergency Contacts for Onboarding:<br>Mickey Mouse (31998)  |                | 12/13/2018 01:34:45<br>PM | 12/15/2018     | 12/15/2018 05:42:55<br>PM | Successfully Completed |                      |     |   |  |
|    | Team                       | Preferred Name Change: Mickey Mouse<br>(31998)                     |                | 12/13/2018 01:34:45<br>PM |                | 12/15/2018 05:42:55<br>PM | Successfully Completed |                      |     |   |  |
| 88 | Summary                    | Personal Information Change: Mickey Mouse<br>(31998)               |                | 12/13/2018 01:34:45<br>PM |                | 12/15/2018 05:42:55<br>PM | Successfully Completed |                      |     |   |  |
|    | Overview                   | Payment Election: Mickey Mouse (31998) on<br>12/13/2018            | 12/13/2018     | 12/13/2018 01:34:45<br>PM | 12/15/2018     | 12/15/2018 05:42:55<br>PM | Successfully Completed |                      |     |   |  |
| 6  | Job 🚺                      | Photo Change: Mickey Mouse (31998)                                 |                | 12/13/2018 01:50:46<br>PM | 12/15/2018     | 12/13/2018 01:51:13<br>PM | Successfully Completed |                      |     |   |  |
| •  | Compensation               | Federal Tax Election for Onboarding: Mickey<br>Mouse (31998)       | 10/14/2016     | 12/13/2018 01:34:45<br>PM |                | 12/15/2018 05:42:55<br>PM | Successfully Completed |                      |     |   |  |
| 0  | Benefits                   | Complete Form I-9: Mickey Mouse (31998) -<br>Employment Authorized | 10/14/2016     | 12/13/2018 01:34:45<br>PM |                | 12/15/2018 05:42:55<br>PM | Successfully Completed |                      |     |   |  |
|    | Pay                        | Legal Name Change: Mickey Mouse (31998)                            | 10/14/2016     | 12/13/2018 01:34:45       |                | 12/15/2018 05:42:55       | Successfully Completed |                      |     |   |  |
| ä  | Time Off                   | Onboarding for Mickey Mouse (31998)                                | 10/14/2016     | 12/13/2018 01:34:45       |                | 12/15/2018 05:42:55       | Successfully Completed | Mickey Mouse (31998) | _   |   |  |
|    | Contact                    | Contrast Changes Mickey Mayor (21009)                              | 10/14/2016     | PM                        |                | PM                        | Sussessfully Completed |                      | _   |   |  |
| ٤  | Personal                   | Consult Grange, mickey Modae (31750)                               | 10/14/2010     | PM                        |                | PM                        | oucceasing completed   |                      |     |   |  |
| •  | Performance                | State Tax Election for Onboarding: Mickey Mouse<br>(31998)         | 10/14/2016     | 12/15/2018 05:42:55<br>PM |                |                           | In Progress            | Mickey Mouse (31998) |     |   |  |
| 0  | Career                     | Benefit Change - New Hire : Mickey Mouse<br>(31998) on 10/14/2016  | 10/14/2016     | 12/15/2018 05:42:55<br>PM |                |                           | In Progress            | Mickey Mouse (31998) |     |   |  |
|    |                            | Hire: Mickey Mouse (31998)                                         | 10/14/2016     | 12/13/2018 01:34:07<br>PM | 12/27/2018     | 12/13/2018 01:34:45<br>PM | Successfully Completed | Mickey Mouse (31998) |     |   |  |

## View Your Inbox

- 1. Click the Inbox icon near your Profile icon.
- 2. Click the Actions tab to view your business process tasks, approvals, and to dos.
- 3. Click the **Archive** tab to access the status of any business process in which you have been involved.

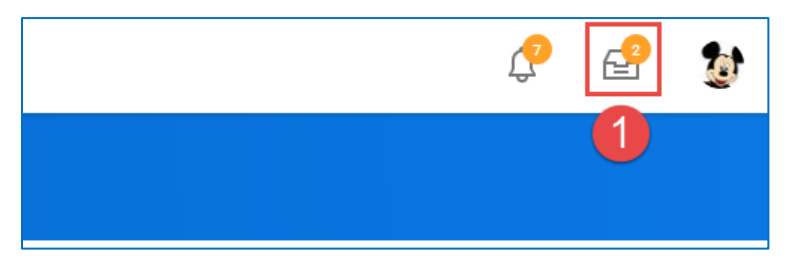

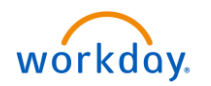

| Q Search                                                                                                |                                                                                                    |                                                         |                                          | P 🔮 🐉                                                       |
|----------------------------------------------------------------------------------------------------|----------------------------------------------------------------------------------------------------|---------------------------------------------------------|------------------------------------------|-------------------------------------------------------------|
| Inbox                                                                                                   |                                                                                                    |                                                         |                                          |                                                             |
| Actions (2) Archive                                                                                     | Change Benefit Elections         New Hire for Mickey N           vent Date         10/14/2016           ntisted On         12/15/2018           admit Elections By         01/14/2019 | touse (31998) - Step 1 of 2 📧                           |                                          | Total Employee Net Costl Credit<br>\$0.00 Semirmonthly Cost |
| 2 day(s) ago - Effective 10/14/2016 ⊢i                                                                  | 2 day(s) ago - Effective 10/14/2016                                                                                                    |                                                         |                                          | ⊡ .'                                                        |
|                                                                                                    | Benefit Plan *Elect / Waive                                                                                                    | Coverage Amount<br>(Semimont                            | Percent Employee Cost (Semimonthly) (Sem | ontribution Provider Website                                |
|                                                                                                    | Employee Assistance Program-<br>Managed Health Network O Elect<br>Waine                                                                                                    |                                                         | 0                                        | Managed Health Network                                      |
|                                                                                                    | <                                                                                                    |                                                         | 0                                        | 0 ~ ~ ~ ~ ~ ~ ~ ~ ~ ~ ~ ~ ~ ~ ~ ~ ~ ~ ~                     |
| Q Search                                                                                                |                                                                                                    |                                                         |                                          |                                                             |
|                                                                                                    |                                                                                                    |                                                         |                                          |                                                             |
| Actions (2) Archiv                                                                                      | View Event Move                                                                                                    | to New Manager: Prince (                                | Charming (32001) - Leasin                | g Specialist Actions                                        |
| Sort By: Newest<br>From Last 30 Days                                                                    | ✓ ✓ ✓ 4 day(s) ago - Successfully Complete                                                                                                    | eted                                                    |                                          |                                                             |
| Move to New Manager: Prince Charming (32<br>Leasing Specialist<br>4 day(s) ago - Successfully Completed | 2001) - For Mickey Mous<br>Overall Process Move to New                                                                                                    | e (31998)<br>Manager: Prince Charming (32001) - Leas    | ng Specialist                            |                                                             |
| Data Change: Helen Parr (32002)<br>4 day(s) ago - Successfully Completed: Hele<br>(32002)               | n Parr Due Date 12/16/2018<br>Calendars In Use Consecutive                                                                                                    | Completed                                               |                                          |                                                             |
| Preferred Name Change: Mickey Mouse (31<br>5 day(s) ago - Successfully Completed                        | 998) Details Process                                                                                                    |                                                         |                                          |                                                             |
| Onboarding for Mickey Mouse (31998)<br>5 day(s) ago - Successfully Completed: Mick<br>Mouse (31998)     | cey Current Organization Micke                                                                                                    | ey Mouse (31998)                                        |                                          |                                                             |
| Legal Name Change: Mickey Mouse (31998                                                                  | ) Position                                                                                                    | Leasing Specialist - Pri                                | nce Charming (32001)                     |                                                             |
| 5 day(s) ago - Successfully Completed                                                                   | When do you want this change<br>Why are you making this chan                                                                                                    | e to take effect? 12/14/2018<br>ge? Move to New Manager | > Move to Another Manager                |                                                             |
| Personal Information Change: Mickey Mous<br>(31998)<br>5 day(s) ago - Successfully Completed            | Who will be the manager after                                                                                                    | this change? Sheriff Woody                              |                                          |                                                             |
| Contact Change: Mickey Mouse (31998)<br>5 day(s) ago - Successfully Completed                           | New Organization                                                                                                    | Sheriff Woody (32005)                                   |                                          |                                                             |
| Photo Change: Mickey Mouse (31998)<br>5 day(s) ago - Successfully Completed                             |                                                                                                    |                                                         |                                          |                                                             |
| Payment Election: Mickey Mouse (31998) or<br>12/13/2018<br>5 day(s) ago - Successfully Completed        | n                                                                                                    |                                                         |                                          |                                                             |

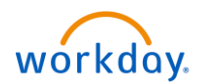

## **Delegate Your Inbox**

Workday allows you to delegate your Inbox items to a colleague if you are unable to perform the actions yourself due to time off or a leave of absence.

From the Actions tab:

Begin Date

Manage Delegations

- 1. Click More > My Delegations.
- 2. Click Manage Delegations.

| Q Search                                                                                                    |                                                                                                    |                                                                |                                                                                                    |                                       |         |
|----------------------------------------------------------------------------------------------------|----------------------------------------------------------------------------------------------------|----------------------------------------------------------------|----------------------------------------------------------------------------------------------------|---------------------------------------|---------|
| Inbox                                                                                                    |                                                                                                    |                                                                |                                                                                                    |                                       |         |
| Actions (2) Archive More 1<br>Viewing: All  Change Benefits for Life Event<br>2 day(s) ago - Effective 10/14/2016 My Delegation<br>2 day(s) ago - Effective 10/14/2016 | Change Benefit Elections By 01/14/2016<br><sup>10</sup> tiated On 12/15/2018<br>Submit Elections By 01/14/2019<br>2 day(s) ago<br>Additional Benefits Elections 1 its | ections New Hire for Mickey Mo<br>- Effective 10/14/2016<br>em | ouse (31998) - Step 1 of 2 🕬                                                                                                    | ne)                                   |         |
|                                                                                                    | Benefit Plan                                                                                                    | *Elect / Waive                                                 | Coverage                                                                                                    | Amount<br>(Semimonthly)               | Percent |
|                                                                                                    | Employee Assistance Program -<br>Managed Health Network                                                                                                    | C Elect<br>Waive                                               |                                                                                                    | 0.00                                  |         |
|                                                                                                    | <                                                                                                    |                                                                |                                                                                                    | · · · · · · · · · · · · · · · · · · · |         |
| Q Search                                                                                                    |                                                                                                    |                                                                |                                                                                                    |                                       |         |
| My Delegations                                                                                                    |                                                                                                    |                                                                |                                                                                                    |                                       |         |
| For Mickey Mouse (31998) Current Delegations Current Task Deleg                                                                                                    | lations Delegation His                                                                                                    | story Delegated Tasks Rusin                                    | ness Processes allowed for Delegati                                                                                                    | on                                    |         |
| 0 items                                                                                                    | Deregation                                                                                                    | Dury Delegated rasks Dash                                      | interest in the second and the second second s |                                       |         |

Delegate

3. Enter the **Begin Date** and **End Date** for the delegation.

2

4. Select a user to delegate your tasks to in the **Delegate** field.

End Date

No Data

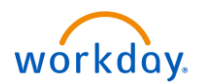

**Important Note**: If you are only delegating Inbox tasks, leave the **Start on My Behalf field** blank. This option is for delegating the initiation of business processes.

- 5. In the **Do Inbox Tasks on My Behalf field**, select whether to delegate all business processes, specific business processes, or none of the above.
- 6. Select the **Retain Access to Delegated Tasks in Inbox** checkbox to view and modify your Inbox while delegated.
- 7. Select a **Delegation Rule** if you are delegating a business process.
- 8. Click **Submit**. A confirmation displays.

Click Done.

| Q Search                                                                                                    |           |                    |                                                                                                    | ţ | 2   | 0 |
|----------------------------------------------------------------------------------------------------|-----------|--------------------|----------------------------------------------------------------------------------------------------|---|-----|---|
| Manage Delegations<br>Mickey Mouse (31998)                                                                                                    |           |                    |                                                                                                    |   |     |   |
| > Business Processes allowed for Delegation                                                                                                    |           |                    |                                                                                                    |   |     |   |
| New Delegation 1 item                                                                                                    | *Delegate | Start On My Behalf | Do Inbox Tasks On My Behalf                                                                                                    |   | Ţ.  |   |
| Image: Section Section Sectio |           | Ξ.                 | for all Business Process     for Business Process     for Business Process     None of the above  Retain Access to Delegated Tasks in labox | 0 | III |   |

**Important Note**: Select the **Business Processes Allowed for Delegation** tab from your My Delegations page to view which business processes you can delegate.

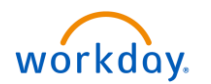

## Manage Job Interests

From your Employee Profile page:

- 1. Click your **Related Actions**.
- 2. Select Talent > Edit Job Interests.

| Ŵ   | Q Se                | arch                                          |                                                                                    |
|-----|---------------------|-----------------------------------------------|------------------------------------------------------------------------------------|
| Mic | ekey M<br>Community | louse (31998<br>Manager - Exempt<br>Actions ) | Location<br>SAN 545 Disney Castle                                                  |
|     |                     | Actions                                       | View Feedback<br>View Feedback Given to Others<br>Edit Goals<br>Mr Goals           |
| 88  | Summa               | Business Process                              | View Skills and Experience                                                         |
|     | Overvie             | Compensation                                  | > Edit Career Interests ork Address                                                |
| æ   | Job                 | Payroll Interface                             | View Employee Reviews 123 Main Street San Diego, CA 92113 United States of America |
| 16  | Compe               | Talent                                        | > My Mentorships                                                                   |
| ۲   | Benefit             | Time and Leave                                | >                                                                                  |
| ß   | Pay                 | Workday Account                               | → v Job                                                                            |
| ē   | Time O              | Worker History                                | > Description Mild Discon (22007)                                                  |
|     |                     | Favorite                                      | Business Title Community Manager - Exempt.                                         |

- 3. Select one or more Job Profiles from the prompt.
- 4. Enter any comments.
- 5. Click **Submit**, then **Done**.

| N Q          | Search                           |                        |  |
|--------------|----------------------------------|------------------------|--|
|              | Edit Job Inte<br>Mickey Mouse (3 | rests<br>1998) (accomp |  |
| Job Profiles | 3                                | :=                     |  |
| tent         | er your comment                  |                        |  |
|              |                                  |                        |  |
|              |                                  |                        |  |
|              |                                  |                        |  |
|              |                                  |                        |  |
| 5<br>Submi   | Save for Lat                     | ar Cancel              |  |

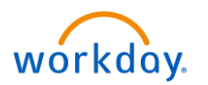

## View Feedback

From the Home page:

1. Click your **Profile** icon > **View Profile**.

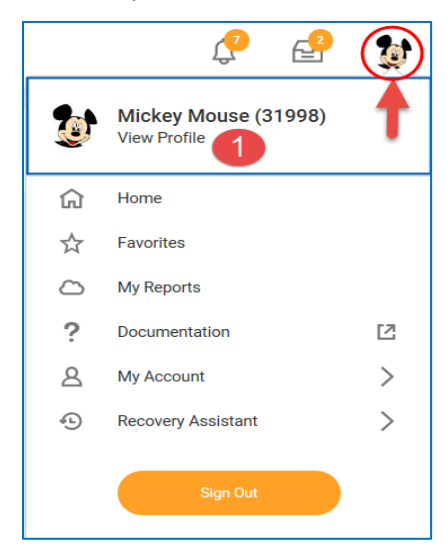

- 2. Click your Related Actions.
- 3. Select Talent > View Feedback.

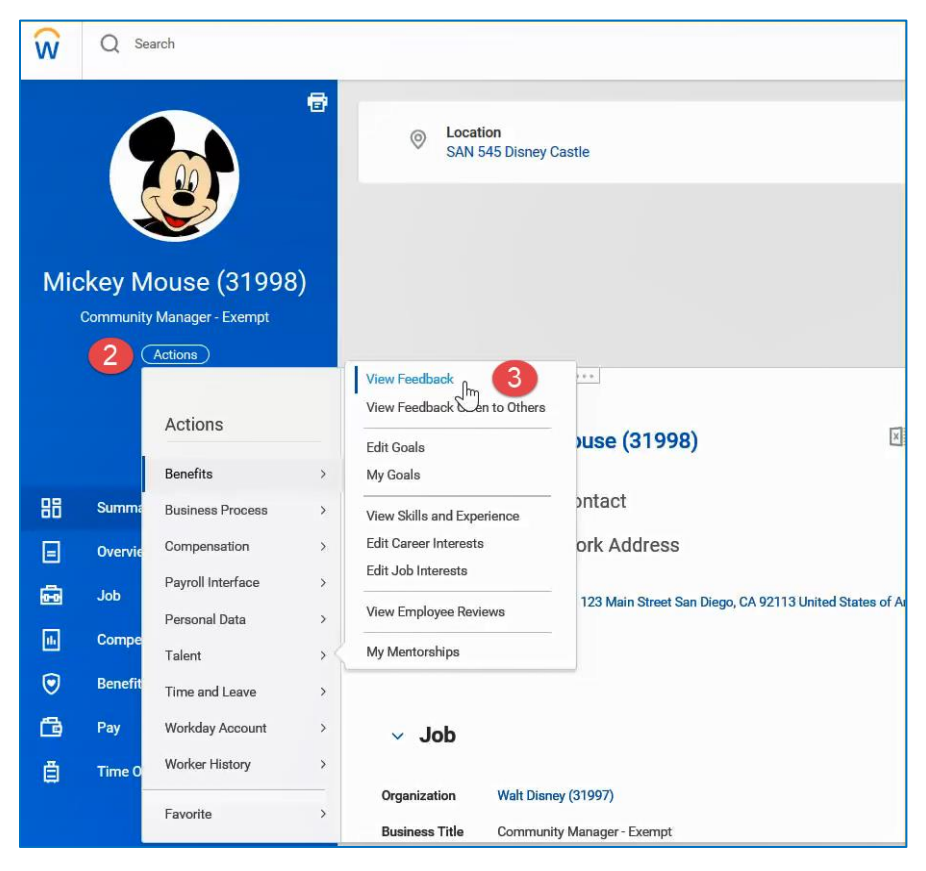